## How to Type Chinese characters in Google Docs.

- 1. Type "<u>https://docs.google.com/</u>" on your favorite search engine.
- 2. You will see the following page. Click on Blank to start a new document.

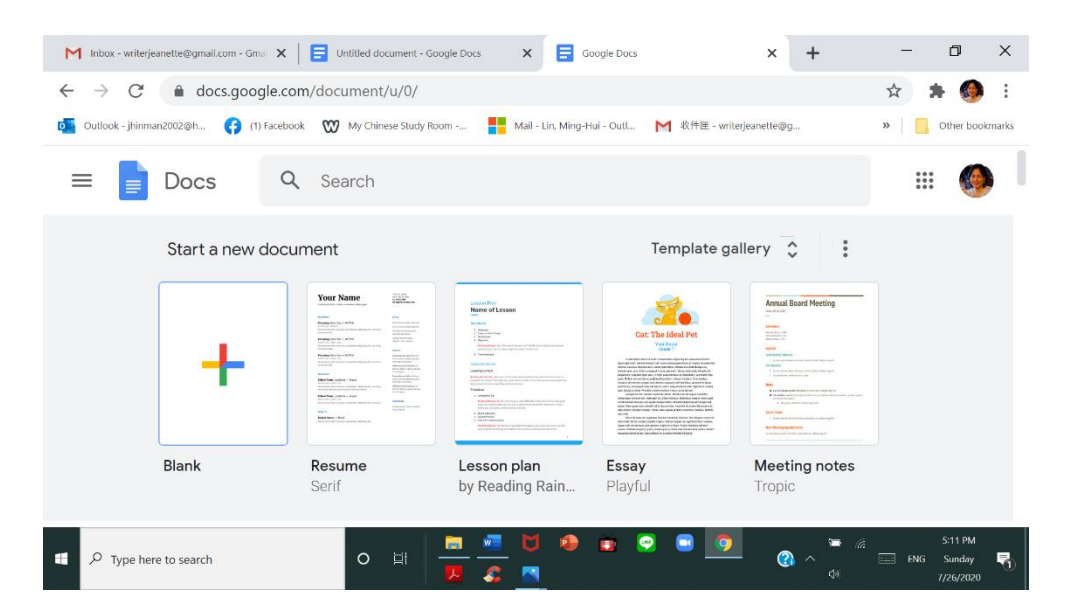

## 3. You will see the following page

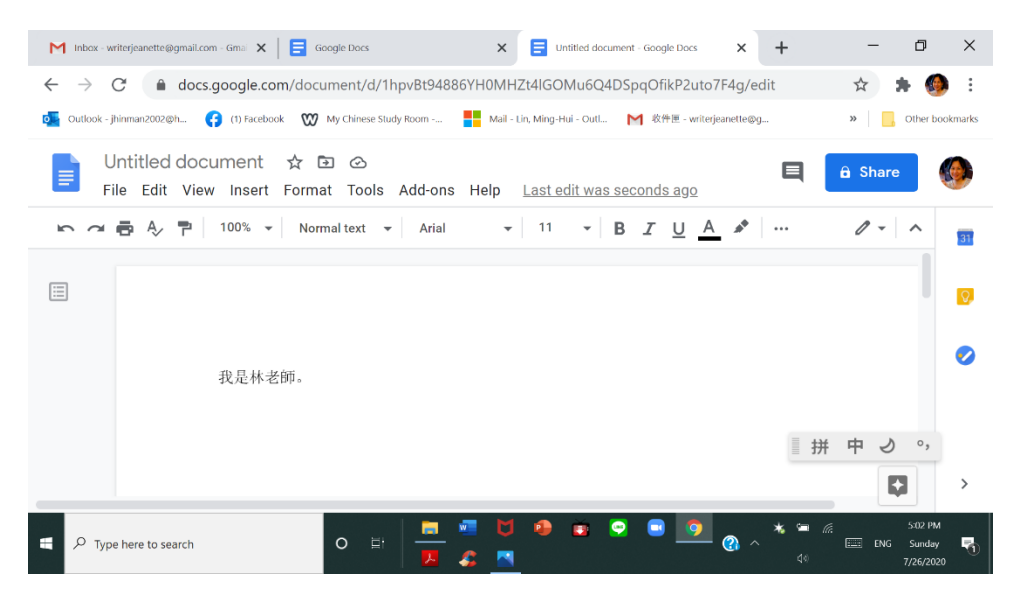

| M Inbox - writerjeanette@gmail.com - Gmai                                                  | Google Docs                             | × \Xi Untitled doo          | cument - Google Docs × +               | - 0 ×              |
|--------------------------------------------------------------------------------------------|-----------------------------------------|-----------------------------|----------------------------------------|--------------------|
| ← → C 🌲 docs.google.com/document/d/1hpvBt94886YH0MHZt4lGOMu6Q4DSpqOfikP2uto7F4g/edit 🖈 🔅 🔅 |                                         |                             |                                        |                    |
| outlook - jhinman2002@h 😝 (1) Facebook                                                     | My Chinese Study Room                   | Mail - Lin, Ming-Hui - Outl | . 軟件匣 - writerjeanette@g               | >> Other bookmarks |
| Untitled document                                                                          |                                         |                             | E                                      | â Share            |
| File Edit View Insert                                                                      | For INE                                 |                             |                                        |                    |
| Rename                                                                                     | ລາວ                                     | -                           | B I U A 🖍                              |                    |
| Move to trash                                                                              | ქართულად                                |                             |                                        |                    |
|                                                                                            | አማርኛ                                    |                             |                                        |                    |
| Publish to the web                                                                         | ខ្មែរ                                   |                             |                                        |                    |
| Email collaborators                                                                        | 中文 (中国)                                 |                             |                                        | <b>Ø</b>           |
|                                                                                            | 中文(台灣)                                  |                             |                                        |                    |
| Document details                                                                           | 中文(香港)                                  |                             |                                        |                    |
| Language                                                                                   | ▶ 日本語                                   |                             |                                        |                    |
| Page setup                                                                                 | 하구어                                     |                             |                                        |                    |
| Print Ctrl+F                                                                               | , , , , , , , , , , , , , , , , , , , , |                             |                                        |                    |
| P Type here to search                                                                      | o ri 🗖 💆                                |                             | ······································ | ► // 501 PM        |

4. Select "File" tab and scroll down to "Language" and then choose 中文 (台灣)。

5. Select the three dots on your upper right corner.

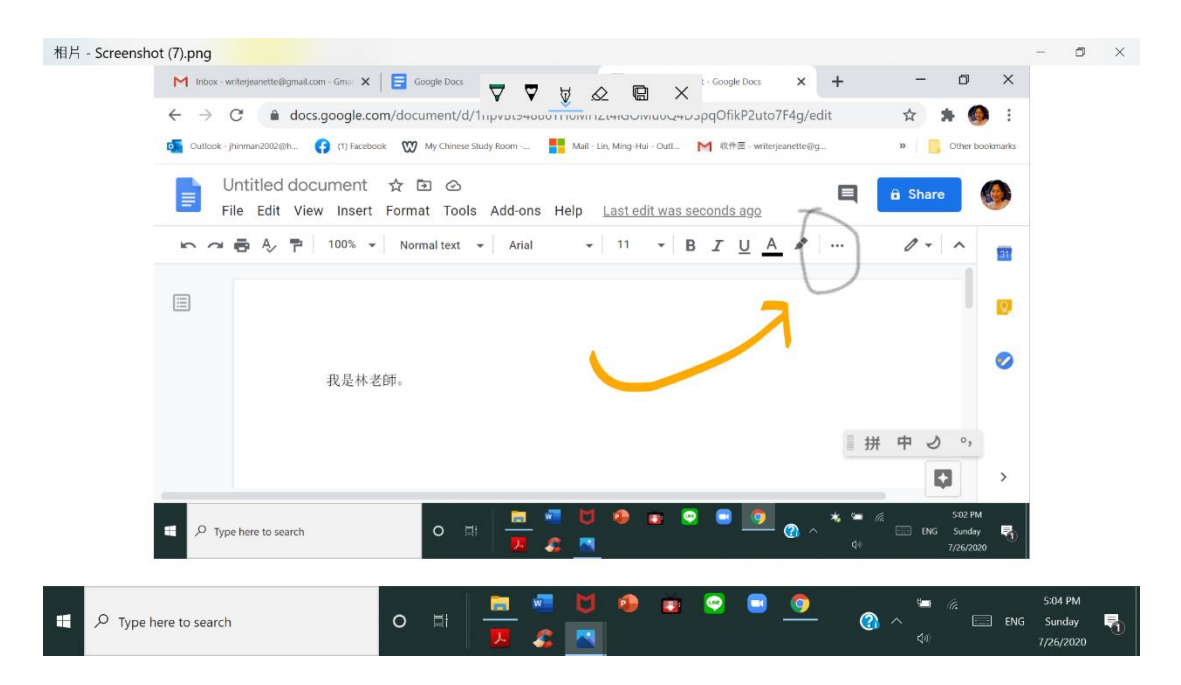

6. Select the small triangle next to 注

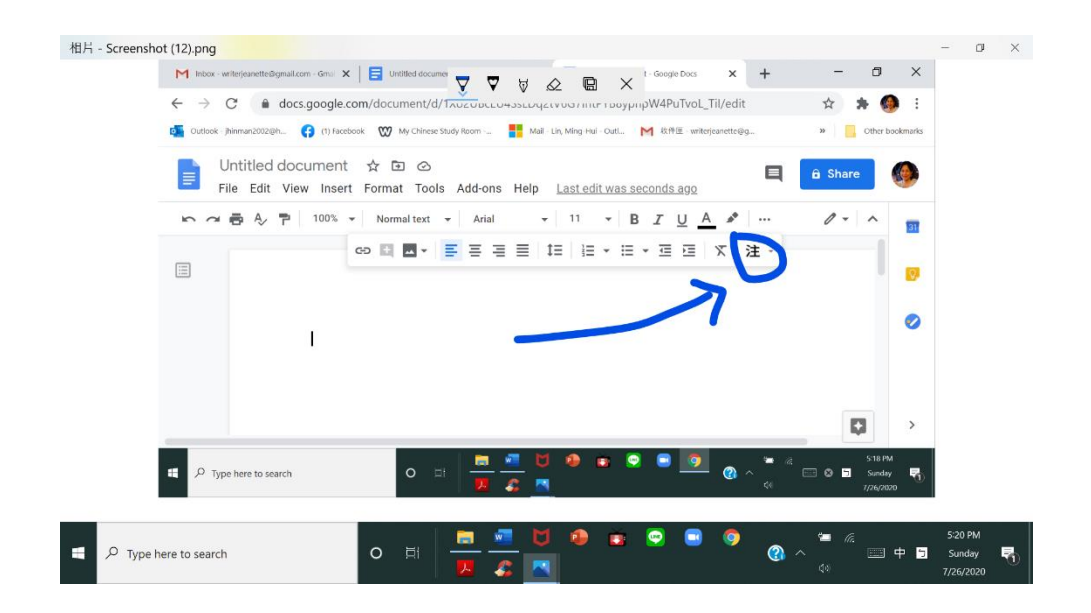

## 7. Choose the second item with the word 拚

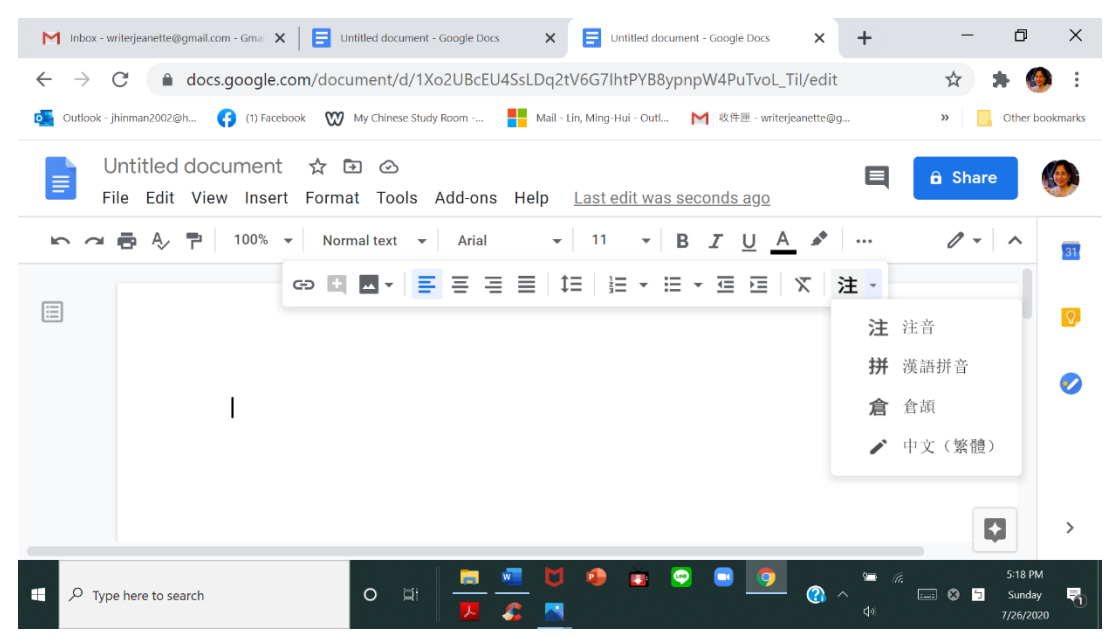

8. You are all set and you can use your English keyboard to type. You can add comma and period too.

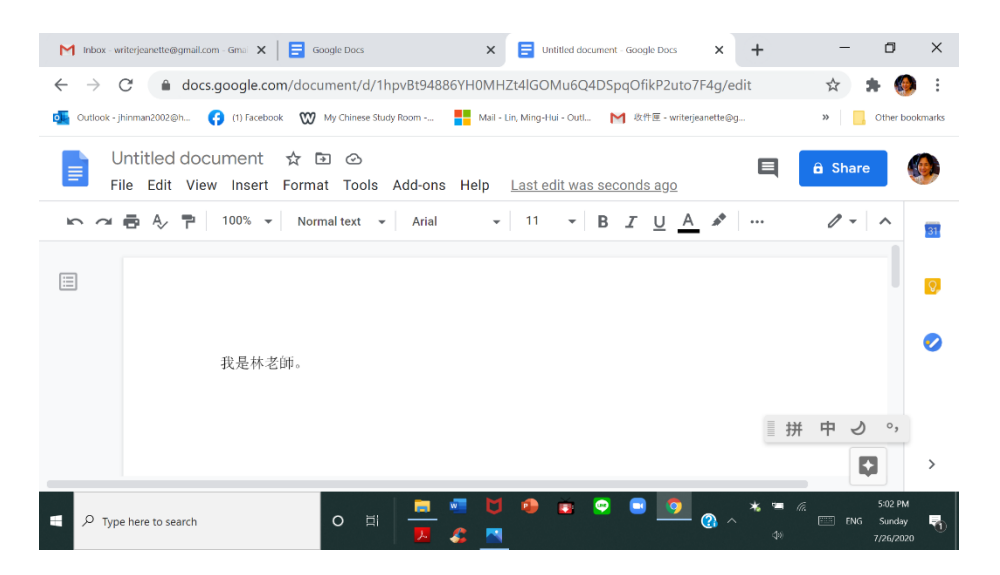